# ネットワークコンフィグレータ WS02-CFSC1-J/EV3 Ver.3.31 リリースノート

ネットワークコンフィグレータ(型 WS02-CFSF1-J/EV3) Ver.3.31 のバージョンアップ内容をご案内します。

## 1. Ver.3.30 からVer.3.31 へのアップデート内容

ネットワークコンフィグレータ Ver.3.30 から Ver.3.31 のアップデート内容は以下のとおりです。 Ver3.30 以前のバージョンアップ内容についてはマニュアルをご参照ください。

### 1.1. ネットワーク帯域使用率計算式の改善

ネットワークコンフィグレータの機能の一つとして、システム構成および通信設定を元に、セーフティ I/O 通信 およびスタンダード I/O 通信量の理論値を元にネットワーク帯域使用状況を参考として計算・表示する機能が あります。

Ver.3.31 において、スタンダード I/O 通信量の計算式(理論値)の精度を上げることにより、実際の通信量との 誤差を低減しました。これにより、以下2点の機能に影響があります。

#### 1. ネットワーク帯域使用状況表示

ネットワーク構成ウィンドウの下部に表示されるネットワーク帯域の使用率の値が変わります。そのため、Ver.3.30以前のバージョンで設計したプロジェクトファイルをVer.3.31で読み込むと、帯域使用率が 100%を超えて表示される場合があります。

ここで表示される使用率はあくまで理論値ですので、実際のシステムでテストを行い、設定した値に 問題がないことを確認してください。

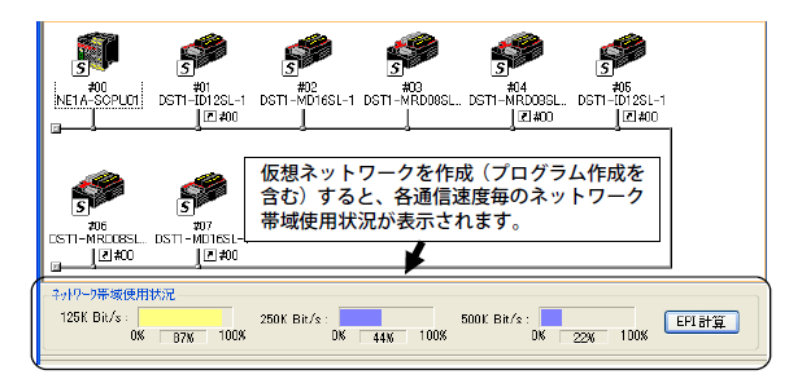

#### 2. <u>EPI計算機能</u>

EPI計算機能において、スタンダードIO通信で使用するネットワーク帯域から計算されるの「最適な 平均サイクルタイム」の計算結果の精度が向上します。これにより、旧バージョンの計算結果と異な る場合があります。

| ドータハヴァトインターハキルの計算               | ×                       |
|---------------------------------|-------------------------|
| - セーフティコネクション                   | 最適な平均データパケットインターバル (EPD |
| 使用率: 40 🗘 %                     | 125K Bit/s : 183 ms     |
|                                 | 25010 Bit/s : 92 ms     |
|                                 | 500 K Bit/s : 46 ms     |
|                                 | デバイス読定の更新(以             |
| - スタンダートロネクタン<br>- 使用するネットワーク帯域 | - 是適な平均分(加久)人           |
| 使用率: 30 🗘 🐒                     | 1251. Bit/s: 75 ms      |
|                                 | 250 K. Bit/s : 38 ms    |
|                                 | 500 K Bit/s : 19 ms     |
|                                 |                         |

## 1.2. Ethernet->CS/CJ1 ETN-DRM Unit I/F設定範囲の拡張

ネットワークコンフィグレータとシステムを接続する通信インターフェースの一つである「Ethernet -> CS/CJ1 ETN-DRM Unit I/F」のインターフェース設定画面において、「ホスト(PC)情報」の「ノードア ドレス」の設定範囲の上限を 126 から 254 に拡張しました。オムロン製 Ethernet ユニットの FINS ア ドレスの拡張に伴う変更です。

ネットワークコンフィグレータの[オプション]|[インターフェースの選択]で「Ethernet -> CS/CJ1 ETN-DRM Unit I/F」を選択します。

次に [ネットワーク] | [接続] メニュを選択した後にインターフェースの設定画面が表示されます。以下の設定画面において、「ホスト(PC) 情報」「ノードアドレス」の設定値上限が 126 から 254 まで設定可能になります。

| 接続先の登録                  |                        |
|-------------------------|------------------------|
| 容稳久·etn                 | 登録接続先一覧                |
|                         | 登録名 ノートド ユ ホート IPアトドレス |
| ネットワークアトシンス: 0          |                        |
| ノートアトシス: 254            |                        |
| - リモート 情報               |                        |
| EtherNet/IP Unit        |                        |
| ネットワークアトシス: 1 😂         |                        |
| /ኑንጉኮአ። 2               |                        |
| 高機能2二ットNo.: 15          |                        |
| Ethernet Unit           |                        |
| л°–⊦No.: 9600           |                        |
| IP7ドレス: 192 168 250 100 | 肖川除                    |
| 登録                      | 閉じる                    |

# 2. アップデート方法

ネットワークコンフィグレータを Ver.3.31 ヘアップデートする方法を説明します。 アップデートには、Ver.3.30 がインストールされていることが必要です。 Ver.1口、Ver.2口は対象外です。

# 2.1. アップデート手順

1. アップデートモジュールの実行

(NetworkConfigurator\_for\_DeviceNet\_Safety\_v3.31.0316\_Update\_Jp.exe)を実行します。 下記のような画面が表示されます。

| Network Configurator for Devic | ceNet Safety – InstallShield Wizard 🛛 🔀                                                                                                    |
|--------------------------------|----------------------------------------------------------------------------------------------------|
|                                | Network Configurator for DeviceNet Safety の InstallShield Wizard へようこそ<br>Network Configurator for DeviceNet Safety のパージョン (3301625) をパージョン 3310316 (アッフゲートします。続行するには、Dたへをがックします。 |
| <b>Install</b> Shield          |                                                                                                    |

- 2. 画面の案内に従い、インストールを行ってください。
- 3. 下記の画面が表示されると、インストールは完了です。

| Network Configurator for Devic | eNet: Safety – InstallShield Wizard<br>アッフラートの完了<br>Network: Configurator for DeviceNet Safety ガバージョン 3/31/0316 (デァフラートされました。 |
|--------------------------------|----------------------------------------------------------------------------------------------------|
| <b>Instal</b> ISlifeld         |                                                                                                    |

## 2.2. インストール確認方法

■ <u>Windows XPの場合</u>

「コントロールパネル」→「プログラムの追加と削除」画面で、「Network Configurator for DeviceNet Safety v3」を探します。

上記の「サポート情報」で「3.31.0316」と表示されていれば、正しくソフトウェアが更新されています。

- <u>Windows Vistaの場合</u> 「コントロールパネル」→「プログラムと機能」画面で、「Network Configurator for DeviceNet Safety」を探します。「プログラムと機能」画面で「詳細ペイン」が表示されていない場合は、[整理] [レイアウト][詳細ペイン]の順に選択します。 詳細ペインの製品バージョンに「V3.31.0316」と表示されていれば、正しくソフトウェアが更新されています。
- <u>Windows 7 の場合</u> 「コントロールパネル」→「プログラムと機能」画面で、「Network Configurator for DeviceNet Safety」を探します。Vista と同様、詳細ペインの製品バージョンに「V3.31.0316」と表示されていれば、 正しくソフトウェアが更新されています。